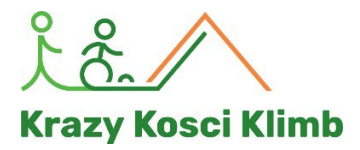

## **KRAZY KOSCI KLIMB 2024**

# HOW TO SET UP YOUR FUNDRAISING PAGE

#### What is a fundraising page and why do I need one?

Your fundraising page is a webpage that you can personalise and use to raise funds. You'll need it to share your passion for the Krazy Kosci Klimb with friends, family, and social networks to encourage donations. You'll also have a QR code that you can show to potential supporters for easy donating. The page will show who has donated to you and their messages, as well as your total funds raised. It's essential!

Your individual fundraising page will look like this:

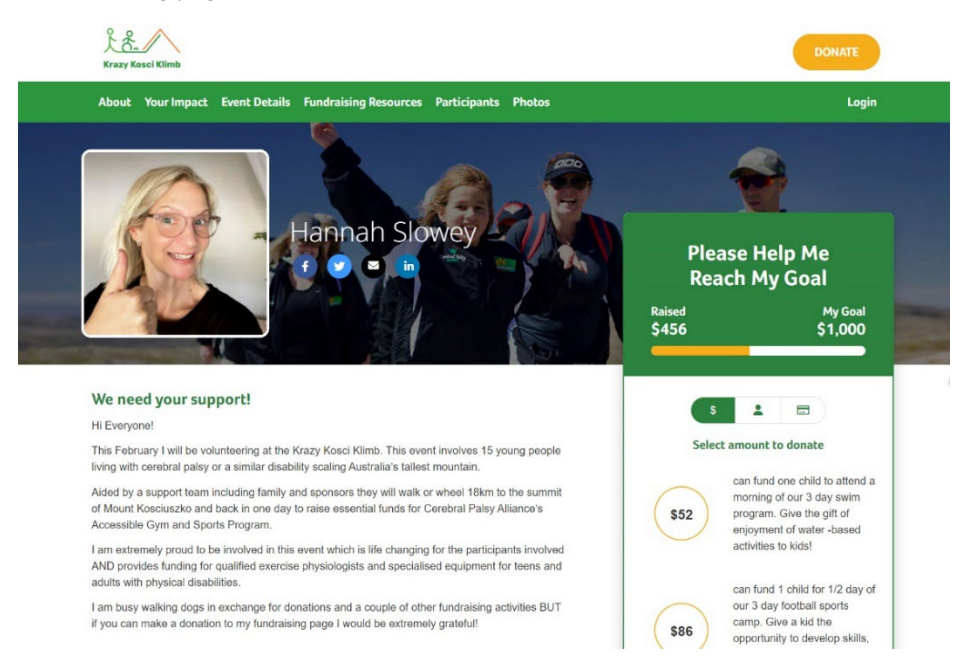

## Why do I have an individual page AND a Team page?

This is so your supporters can donate to either your individual page or your team. The funds you raise from your page will be accumulated into the total of your team page.

You might want to have your own page for direct donations to you, and the team page for fundraising activities you do as a group. The funds all end up in your wider team's 'pot' which is a grand total of all the funds raised by lead participants, corporate and family teams.

Like this:

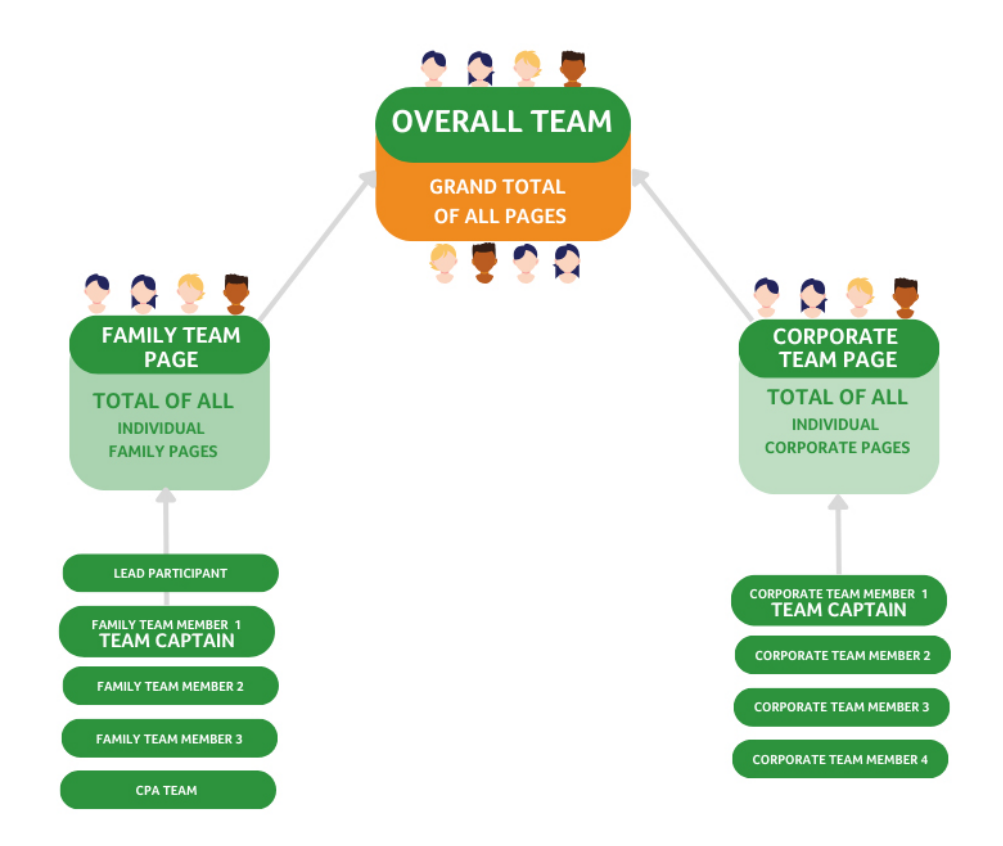

## How do I set up my individual fundraising page?

Firstly, log into the fundraising website with the email that you gave when registering. Enter your email address and click on the 'Forgotten your password' link to set a new password.

Then, log in with your email address and new password. Once logged in you'll see your dashboard. This is where you can add a photo and a

description.

Voila

! Your fundraising page is ready to go!

**How can I edit my individual page?** Click the drop-down options under your name and select 'Edit my page'. You will be able to update your image, header image, fundraising target and update your blog

|             | Krazy K          | osci Klimb |                                                                                                    |                      |                     |
|-------------|------------------|------------|----------------------------------------------------------------------------------------------------|----------------------|---------------------|
| 🚊 Lauren 🗸  |                  |            |                                                                                                    |                      |                     |
|             | 2 My Fundraising |            |                                                                                                    |                      |                     |
|             | Dashboard        |            | Update Your Krazy Kosci Klimb 2024<br>Fundraising Page                                                        |                      |                     |
|             | Get Support      | 00         | Personal URL 1                                                                                                | Fundraising target * |                     |
|             | My Donations     |            | Please note that changing you grap of night lenak any<br>india to your functioning acep that sined yours:     |                      |                     |
|             | Edit My Page     |            |                                                                                                    |                      |                     |
|             | Fundraising Page |            | Update Your Blog<br>Add At UPdATL .<br>Keep your traines: tensily and supportiers updated with your progress. |                      |                     |
| CHARLES THE | 🌣 My Account     |            |                                                                                                    |                      |                     |
|             | My Messages      |            | Blog Post Title<br>We're taking part in the Krazy Kosci Klimbl                                                | 2023-10-25           | The Delete of Share |
|             | [◆ Logout        | ng part    | Test                                                                                                    | 2023 10 25           | Delete fshare       |

**How do I edit my Teams page?** (\*The first person who registered is the one that is able to do this, called the 'Team Captain'. Please contact us if you'd like to change the Team Captain').

Once logged in, your page will look like the below. You will see the heading 'My Team' - click on

this heading to begin updating your page. You will be able to update your edit your page details, update your Teams fundraising target and update a blog post.

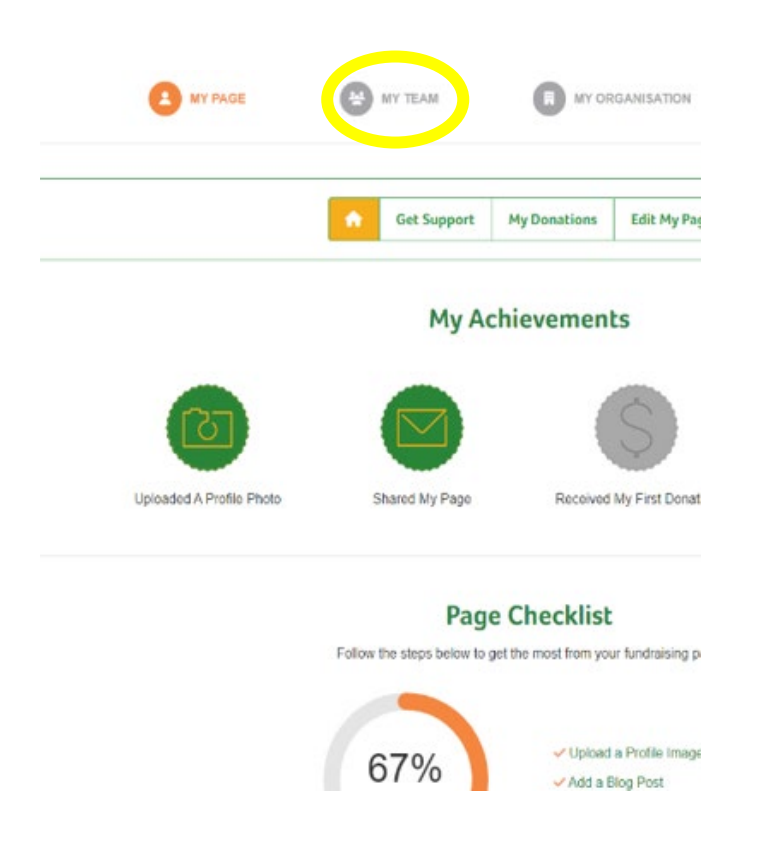

Any queries please reach out to events@cerebralpalsy.org.au